请注意,目镜下观察荧光信号较差的样品无法通过共聚焦扫描获得高质量图像。

| Tra                                                       | cks                                                                                  | Channels                                                  |                     |                                |     |
|-----------------------------------------------------------|--------------------------------------------------------------------------------------|-----------------------------------------------------------|---------------------|--------------------------------|-----|
|                                                           | Track 1                                                                              | A647                                                      |                     | 0.                             |     |
|                                                           | Track 2                                                                              | mChe                                                      |                     | 1                              |     |
|                                                           | Track 3                                                                              | EGFP                                                      |                     |                                |     |
|                                                           | Track 4                                                                              | DAPI                                                      |                     | - 1                            |     |
| ~                                                         | A + 1                                                                                | <b>D</b>                                                  | Expand              | All Collapse A                 | All |
|                                                           |                                                                                      |                                                           |                     |                                |     |
| Track C<br>Track<br>Lasers                                | onfiguration<br>1 - LSIM<br>405 458                                                  | not defined<br>488 514                                    | <b>→</b><br>543 633 |                                | Ū   |
| Track C<br>Track<br>Lasers                                | 1 - LSM<br>405 458                                                                   | not defined<br>488 514                                    | 543 633             | 2.9                            | Đ   |
| Track C<br>Track<br>Lasers<br>A 6<br>Pinhole              | onfiguration<br>1 - LSM<br>405 458<br>33 nm                                          | not defined<br>488 514 9                                  | 543 633             | 2.9<br>- 89.9                  |     |
| Track C<br>Track<br>Lasers<br>A 6<br>Pinhole<br>1.8       | onfiguration<br>1 - LSM<br>405 458<br>33 nm<br>3 Airy Units                          | not defined<br>488 514 5<br>0<br>≜ 25.1 μm sect           | ■ ■<br>543 633      | 2.9<br>1 AU m                  |     |
| Track C<br>Track<br>Lasers<br>A<br>Pinhole<br>1.8<br>A647 | onfiguration<br>1 - LSM<br>405 458<br>33 nm<br>3 Airy Units<br>Gain (Ma              | not defined<br>488 514 !<br>0<br>≜ 25.1 μm sect<br>ister) | 543 633             | ► ► 0 2.9 89.9 1 AU m 638      |     |
| Track C<br>Track<br>Lasers<br>A<br>Pinhole<br>1.8<br>A647 | onfiguration<br>1 - LSM<br>405 458<br>33 nm<br>3 Airy Units<br>Gain (Ma<br>Digital O | not defined<br>488 514 9<br>0<br>≜ 25.1 µm sect<br>ister) | 543 633             | 2.9<br>89.9<br>1 AU m<br>- 638 |     |

点击"Channels"按钮,调节下列参数: Pinhole Gain (Master) Digital Offset Digital Gain 激光强度

| Trac                                               | ks                                                                                                    | Channels                    |            |                                                   |               |
|----------------------------------------------------|----------------------------------------------------------------------------------------------------|-----------------------------|------------|---------------------------------------------------|---------------|
|                                                    | Track 1                                                                                                   | A647                        |            | Π.                                                |               |
|                                                    | Track 2                                                                                                   | mChe                        |            |                                                   |               |
|                                                    | Track 3                                                                                                   | FGFP                        |            |                                                   |               |
|                                                    | Track 4                                                                                                   | DAPI                        |            |                                                   |               |
|                                                    | ∧ + m                                                                                                    |                             | Expand A   | UI Collapse /                                     | All.          |
| Track Co                                           | of muration                                                                                               | tdofined                    |            | e                                                 | -             |
| Track<br>Lasers                                    | 1 - LSM                                                                                                   | 88 514 54                   | 3 633      |                                                   |               |
| Track                                              | 1 - LSM<br>405 458 4                                                                                      | 88 514 54                   | 3 633      | 2.9                                               |               |
| Track<br>Lasers                                    | 1 - LSM<br>405 458 4<br>33 nm                                                                             | 88 514 54                   | 3 633      | 2.9                                               |               |
| Track<br>Lasers<br>A 63<br>Pinhole<br>1.83         | 1 - LSM<br>405 458 4<br>33 nm<br>Airy Units ≜                                                             | 88 514 54<br>25.1 μm sectio | 3 633      | 2.9<br>- 89.9<br>1 AU m                           | w<br>Tax      |
| Track<br>Lasers<br>A 60<br>Pinhole<br>1.83<br>A647 | 1 - LSM<br>405 458 4<br>33 nm<br>Airy Units ≜<br>Gain (Maste                                              | 88 514 54<br>               | 3 633<br>m | 2.9<br>- 89.9<br>1 AU m<br>- 638                  | m<br>P<br>Nax |
| Track<br>Lasers<br>63<br>Pinhole<br>1.83<br>A647   | 1 - LSM<br>405 458 4<br>33 nm<br>Airy Units ≜<br>Gain (Maste<br>Digital O <u>ffse</u>                     | 25.1 μm sectio<br>r)        | 3 633      | 2.9<br>- 89.9<br>(1 AU m<br>- 638<br>- 0          | ax            |
| Track<br>Lasers<br>65<br>Pinhole<br>1.83<br>A647   | 1 - LSM<br>405 458 4<br>33 nm ———<br>Airy Units ≜<br>Gain (Maste<br>Digital Offse<br>Digital G <u>ain</u> | 25.1 μm sectio<br>r)        | 3 633      | 2.9<br>- 89.9<br>(1 AU m<br>- 638<br>- 0<br>- 1.0 |               |

点击"Channels"按钮,调节下列参数: Pinhole ——该值增加,光通量增加, 图像亮度上升、信噪比变好。通常该值 为1AU,再最大程度上屏蔽非焦平面的信 号。

| Trac                                                   | :ks                                                                                   | Channels                                                            |                 |                                                 |
|--------------------------------------------------------|---------------------------------------------------------------------------------------|---------------------------------------------------------------------|-----------------|-------------------------------------------------|
|                                                        | Track 1                                                                               | A647                                                                |                 |                                                 |
|                                                        | Track 2                                                                               | mChe                                                                |                 |                                                 |
|                                                        | Track 3                                                                               | EGFP                                                                |                 |                                                 |
|                                                        | Track 4                                                                               | DAPI                                                                |                 |                                                 |
| ×                                                      |                                                                                       | <b></b>                                                             | Evened A        | II Callenas All                                 |
|                                                        | A                                                                                     | w.                                                                  | Expano A        | II Collapse All                                 |
| Track Co<br>Track<br>Lasers                            | nfiguration<br>1 - LSM<br>405 458                                                     | mot defined<br>488 514 543                                          | €Xpanu A<br>633 | in Conlapse All                                 |
| Track Co<br>Track<br>Lasers                            | 1 - LSM<br>405 458                                                                    | not defined<br>488 514 54:                                          | 633             | 2.9                                             |
| Track Co<br>Track<br>Lasers<br>A 63<br>Pinhole         | 1 - LSM<br>405 458<br>33 nm                                                           | not defined<br>488 514 543                                          | 633             | 2.9 <b>\$</b>                                   |
| Track Co<br>Track<br>Lasers<br>A 65<br>Pinhole<br>1.83 | 1 - LSM<br>405 458<br>33 nm                                                           | mot defined<br>488 514 543<br>0<br>0<br>≙ 25.1 μm section           | 633             | 2.9 ÷<br>89.9 ÷<br>1 AU max                     |
| Track Co<br>Track<br>Lasers<br>Action<br>1.83          | 1 - LSM<br>405 458<br>33 nm<br>3 Airy Units<br>Gain (Ma                               | mot defined<br>488 514 543<br>0<br>≙ 25.1 μm section<br>aster)      | 633             | 2.9 \$<br>89.9 \$<br>1 AU max                   |
| Track Co<br>Track<br>Lasers<br>A647                    | anfiguration<br>1 - LSM<br>405 458<br>33 nm<br>34 Airy Units<br>Gain (Ma<br>Digital O | mot defined<br>488 514 54:<br>0<br>0<br>≙ 25.1 µm section<br>ister) | 633             | 2.9 \$<br>89.9 \$<br>1 AU max<br>638 \$<br>0 \$ |

点击"Channels"按钮,调节下列参数: Gain(Master) ——该值增加,图像 对比度上升,过高则信噪比下降,图像 粗糙。通常Gain值在500~700之间。

| Trac                                                         | ks                                                                               | Channels                                                       |               |                                           |
|--------------------------------------------------------------|----------------------------------------------------------------------------------|----------------------------------------------------------------|---------------|-------------------------------------------|
|                                                              | frack 1                                                                          | A647                                                           |               | 0.                                        |
|                                                              | Frack 2                                                                          | mChe                                                           |               |                                           |
|                                                              | Frack 3                                                                          | EGFP                                                           |               |                                           |
|                                                              | frack 4                                                                          | DAPI                                                           |               |                                           |
| ~                                                            | ∧ +                                                                              | ŵ                                                              | Expand All Co | ollapse All                               |
| -                                                            |                                                                                  |                                                                |               |                                           |
| Track Co<br>Track<br>Lasers                                  | nfiguration<br>1 - LSM<br>405 458                                                | not defined<br>488 514 54                                      | €<br>633      | 8                                         |
| Track Co<br>Track<br>Lasers                                  | nfiguration<br>1 - LSM<br>405 458<br>3 nm                                        | not defined<br>488 514 543                                     | €<br>633      | 2.9                                       |
| Track Co<br>Track<br>Lasers<br>A 63<br>Pinhole               | nfiguration<br>1 - LSM<br>405 458<br>3 nm —                                      | not defined<br>488 514 543                                     | 633<br>633    | <b>⊣ ⊤</b><br>2.9 ‡<br>9.9 ‡              |
| Track Co<br>Track<br>Lasers<br>A 63<br>Pinhole<br>1.83       | nfiguration<br>1 - LSM<br>405 458<br>3 nm                                        | not defined<br>488 514 543<br>0<br>0<br>≜ 25.1 μm sectio       |               | EI ⊕<br>2.9 ‡<br>9.9 ‡                    |
| Track Co<br>Track<br>Lasers<br>A<br>Pinhole<br>1.83          | nfiguration<br>1 - LSM<br>405 458<br>3 nm<br>Airy Units<br>Gain (Ma              | not defined<br>488 514 54<br>0<br>≜ 25.1 μm sectio<br>aster)   |               | El ⊕<br>2.9 ‡<br>3.9 ‡<br>.AU ma)<br>88 ‡ |
| Track Co<br>Track<br>Lasers<br>63<br>Pinhole<br>1.83<br>A647 | nfiguration<br>1 - LSM<br>405 458<br>3 nm<br>Airy Units<br>Gain (Ma<br>Digital O | not defined<br>488 514 54:<br>0<br>≜ 25.1 µm section<br>aster) |               | 2.9 ‡<br>2.9 ‡<br>.AU max<br>8 ‡          |

点击"Channels"按钮,调节下列参数: Digital Offset ——背景扣除,但标 本信号也有一定程度的扣除,需要调节 其它参数来弥补。背景过分消除会导致 图像失真。

| Trac                                                            | :ks                                                                                       | Channels                                                         |                      |                                                                                                    |
|-----------------------------------------------------------------|-------------------------------------------------------------------------------------------|------------------------------------------------------------------|----------------------|----------------------------------------------------------------------------------------------------|
|                                                                 | Track 1                                                                                   | A647                                                             |                      |                                                                                                    |
|                                                                 | Track 2                                                                                   | mChe                                                             |                      |                                                                                                    |
|                                                                 | Track 3                                                                                   | EGFP                                                             |                      |                                                                                                    |
|                                                                 | Track 4                                                                                   | DAPI                                                             |                      | <b>.</b> •                                                                                                    |
| ~                                                               | ~ + 0                                                                                     | Ū.                                                               | Expand               | All Collapse All                                                                                                    |
|                                                                 |                                                                                           |                                                                  |                      |                                                                                                    |
| Track Co<br>Track<br>Lasers                                     | nfiguration 1<br>1 - LSM<br>405 458                                                       | not defined<br>488 514 54                                        | <b>■ ▼</b><br>13 633 | ► ► ■                                                                                                    |
| Track Co<br>Track<br>Lasers                                     | 1 - LSM<br>405 458<br>33 nm                                                               | 488 514 54                                                       | 3 633                | Provide 10 minutes 10 minutes |
| Track Co<br>Track<br>Lasers<br>A 6:<br>Pinhole                  | 1 - LSM<br>405 458<br>33 nm                                                               | 488 514 54                                                       | 3 633                | <ul> <li>2.9</li> <li>₹89.9</li> </ul>                                                                                                    |
| Track Co<br>Track<br>Lasers<br>A 6:<br>Pinhole<br>1.8:          | onfiguration<br>1 - LSM<br>405 458<br>33 nm                                               | not defined<br>488 514 54<br>0<br>25.1 µm sectio                 | 3 633<br>m           | 2.9 ÷<br>89.9 ÷<br>1 AU max                                                                                                    |
| Track Co<br>Track<br>Lasers<br>(A 6:<br>Pinhole<br>1.8:<br>A647 | onfiguration<br>1 - LSM<br>405 458<br>33 nm<br>3 Airy Units ≜<br>Gain (Mas                | 488 514 54<br>0<br>25.1 μm sections<br>ter)                      | 3 633                | <ul> <li>₽</li> <li>₽</li> <li>₽</li> <li>2.9</li> <li>2.9</li> <li>2.9</li> <li>2.9</li> <li>2.9</li> <li>3</li> <li>4</li> <li>4</li>     &lt;</ul>                                                                                                    |
| Track Co<br>Track<br>Lasers<br>A647                             | anfiguration r<br>1 - LSM<br>405 458<br>33 nm<br>Airy Units ≜<br>Gain (Mas<br>Digital Off | not defined<br>488 514 54<br>0<br>25.1 µm section<br>ter)<br>set | 3 633<br>m           | 2.9 ↓<br>89.9 ↓<br>1 AU max<br>638 ↓                                                                                                    |

点击"Channels"按钮,调节下列参数: Digital Gain-一对所有信号进行数码 放大,包括来自样品的真实信号和环境 背景噪音。通常设置为1。

| Trac                                                        | ks                                                                                                 | Channels                                         |                      |                                                                                                    |
|-------------------------------------------------------------|----------------------------------------------------------------------------------------------------|--------------------------------------------------|----------------------|----------------------------------------------------------------------------------------------------|
|                                                             | Track 1                                                                                            | A647                                             |                      |                                                                                                    |
|                                                             | Track 2                                                                                            | mChe                                             |                      |                                                                                                    |
|                                                             | Track 3                                                                                            | EGFP                                             |                      |                                                                                                    |
|                                                             | Track 4                                                                                            | DAPI                                             |                      | <b>II</b> +                                                                                                    |
| ~                                                           | ~ + 🛈                                                                                              |                                                  | Expand /             | All Collapse All                                                                                                    |
|                                                             |                                                                                                    |                                                  |                      |                                                                                                    |
| Track Co<br>Track<br>Lasers                                 | nfiguration <b>m</b><br>1 - LSM<br>405 458 4                                                       | ot defined<br>188 514 54                         | I3 633               |                                                                                                    |
| Track Co<br>Track<br>Lasers                                 | nfiguration n<br>1 - LSM<br>405 458 4                                                              | ot defined<br>188 514 54                         | I3 633               | ₽ 1.1 1.1 1.1 1.2 1.2 1.1 1.2 1.1 1.1 <                                                                                                    |
| Track Co<br>Track<br>Lasers<br>A 65<br>Pinhole              | nfiguration nd<br>1 - LSM<br>405 458 4<br>13 nm                                                    | ot defined<br>188 514 54                         | I3 633               | <ul> <li>Image: Big (1)</li> <li>Image: Big (2)</li> <li>Image: Big (2)<!--</td--></li></ul>                                                                                                    |
| Track Co<br>Track<br>Lasers<br>A 6:<br>Pinhole<br>1.83      | nfiguration nd<br>1 - LSM<br>405 458 4<br>13 nm                                                    | ot defined<br>188 514 54<br>25.1 μm sectio       | I3 633               | In the second second secon |
| Track Co<br>Track<br>Lasers<br>A<br>Pinhole<br>1.83         | nfiguration nd<br>1 - LSM<br>405 458 4<br>13 nm                                                    | ot defined<br>88 514 54<br>0<br>25.1 μm sectio   | I                    | <ul> <li>➡</li> <li>➡</li> <li>■</li> <li>2.9</li> <li>2.9</li> <li>39.9</li> <li>1 AU max</li> <li>538</li> </ul>                                                                                                    |
| Track Co<br>Track<br>Lasers<br>A<br>Pinhole<br>1.83<br>A647 | nfiguration nd<br>1 - LSM<br>405 458 4<br>13 nm<br>i Airy Units ≜<br>Gain (Master<br>Digital Offse | ot defined<br>88 514 54<br>25.1 μm sectio<br>er) | u <b>√</b><br>13 633 | <ul> <li>₽</li> <li>₽</li> <li>₽</li> <li>2.9</li> <li>2.9</li> <l< td=""></l<></ul>                                                                                                    |
| Track Co<br>Track<br>Lasers<br>A<br>Pinhole<br>1.83<br>A647 | nfiguration nd<br>1 - LSM<br>405 458 4<br>33 nm<br>Airy Units =<br>Gain (Master<br>Digital Offser  | ot defined                                       | I3 633               | 2.9 ↓<br>89.9 ↓<br>1 AU max<br>638 ↓<br>0 ↓                                                                                                    |

点击"Channels"按钮,调节下列参数: <u>激光强度</u>——激光调大,图像整体亮度 上升,信噪比变好,但是容易淬灭。在 保证图像质量的前提下,激光强度越低 越好。

#### 扫描图像参数设置

1024

2048

| 💌 🛥 Acquisition | Mode 🗸                        | Show all         |
|-----------------|-------------------------------|------------------|
| Objective       | EC Plan-Neofluar 10x/0.30 M27 | 128 x<br>256 x 2 |
| Scan Mode       | Frame                         | → 512 x 3        |
| Frame Size      | X 512 🗘 X*Y Y                 | 512 🗘 1024 x     |
| Line Step       |                               | Optimal 2048 x   |
| Speed           | 9\$                           | Max 6144         |
| Pixel Dwell     | 1.58 µsec Scan Time 2.90 sec  | 01447            |
| Averaging       |                               |                  |
| Number          | Bit Depth 8 B                 | it 🔽 1           |
| Mode            | Line   Direction >            | 2                |
| Method          | Mean                          | 8                |
| HDR             |                               | 16               |
| 👻 Scan Area     |                               |                  |
|                 | Image Size: 848.5 µm x 8      | 48.5 um          |
|                 | Pixel Size: 1.66 um           |                  |
|                 |                               |                  |
|                 |                               |                  |
|                 |                               | Ç C              |
|                 |                               | <b>\$</b> 0      |
|                 | • Zoom [] 1.0                 | 1                |
| ·               |                               | Reset All        |
|                 |                               |                  |
|                 |                               |                  |

1、从"Frame Size"栏中选择图像的大小 (e.g : 512x512 or 1024x1024) 2、从"Scan speed"栏中选择扫描速度(一 般情况下,快速扫描速度数值设定为9,正式 出图时设定为4~7)。 3、从 "Mode" 栏中选择 "Line", 从 "Method"栏中选择"Mean".从"Number" 栏中选择扫描时采用几次平均(一般情况下, 快速扫描采用一次平均;正式出图时,4次平 均的图像质量已经可以接受)。 4、扫描时间和速度:时间长、速度慢,图像

信噪比好,清晰度高。但是耗时,易淬灭。